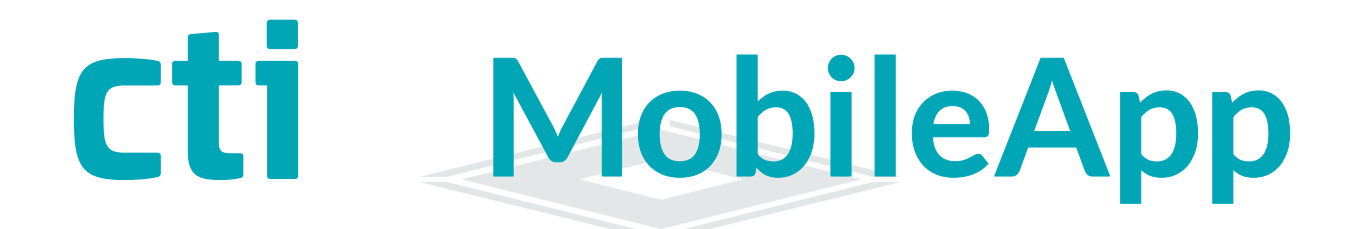

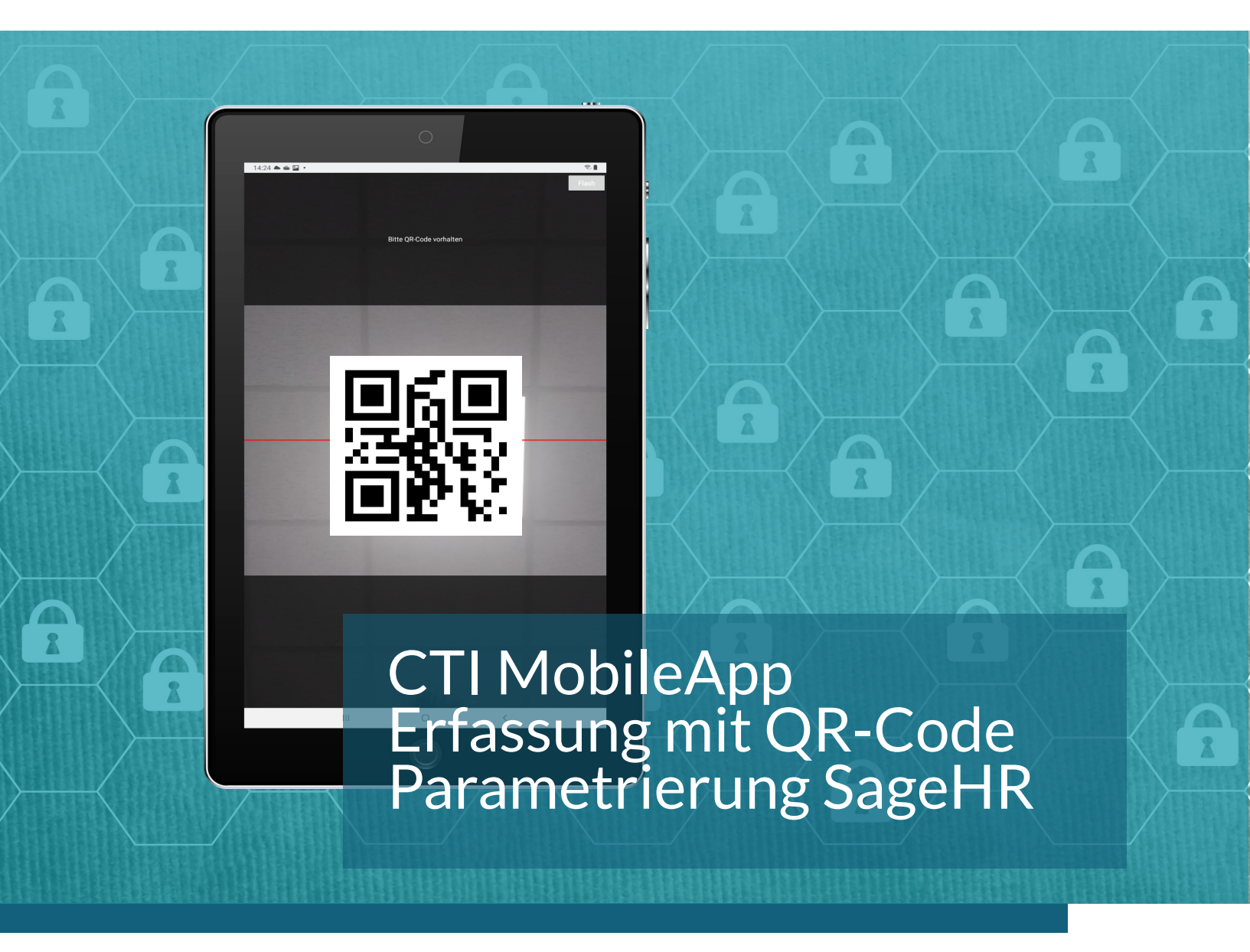

CTI MobileApp

CTI MobileApp Handbuch Version 1.0 (22.09.22)

CTI Commerzielle und Technische Informationssysteme GmbH Eythstr. 11 D-04129 Leipzig Telefon: +49 ( 3 41 ) 223 877 62 Telefax: +49 ( 3 41 ) 223 877 79 info@cti-components.com www.cti-components.com © CTI Commerzielle und Technische Informationssysteme GmbH 2021

### Zu dieser Anleitung

Das vorliegende Handbuch enthält eine Beschreibung zur Anbindung der CTI MobileApp für die Zeiterfassung von Mitarbeietern über QR-Codes an die SageHR.

CTI MobileApp

### Technische Änderungen vorbehalten

Wegen der technischen Weiterentwicklung können Abbildungen, Funktionsschritte und technische Daten geringfügig abweichen.

Kein Teil dieser Unterlagen darf ohne unsere ausdrückliche Genehmigung vervielfältigt oder an Dritte übertragen werden.

# Inhaltsverzeichnis

### Verwendung der CTI MobileApp

| 1.Erfassung außerhalb eines Kundennetzwerkes<br>2.Erfassung innerhalb eines Kundennetzwerkes                                                                                             | 4<br>4                     |
|----------------------------------------------------------------------------------------------------|----------------------------|
| CTI MobileApp innerhalb eines Kundennetzwerke zur Teamerfassung<br>mit QR-Codes am Tablet<br>Anwendung<br>Download der CTI MobileApp<br>Systemvoraussetzungen<br>Empfehlungen<br>QR Code | 5<br>5<br>5<br>5<br>5<br>5 |
| Bedienung der App                                                                                                    | 6                          |
| Anmeldung der App am Tservice-Datahub                                                                                                    | 7                          |
| Anlegen der MobileApp in Sage HR                                                                                                    | 8                          |
| Einstellungen in der MobileApp über SageHR                                                                                                    | 9                          |

#### Verwendung der CTI MobileApp

Die CTI Mobile App kann auf folgende Weise verwendet werden: Die Erfassung erfolgt außerhalb eines Kundennetzwerkes oder die Erfassung erfolgt ausschließlich Innerhalb eines Kundenetzwerkes.

#### 1. Erfassung außerhalb eines Kundennetzwerkes

- Persönliche Erfassung mit Smartphone ( iOS / Android )
- Teamerfassung über Tablet mit QR-Code Scan ( Android )

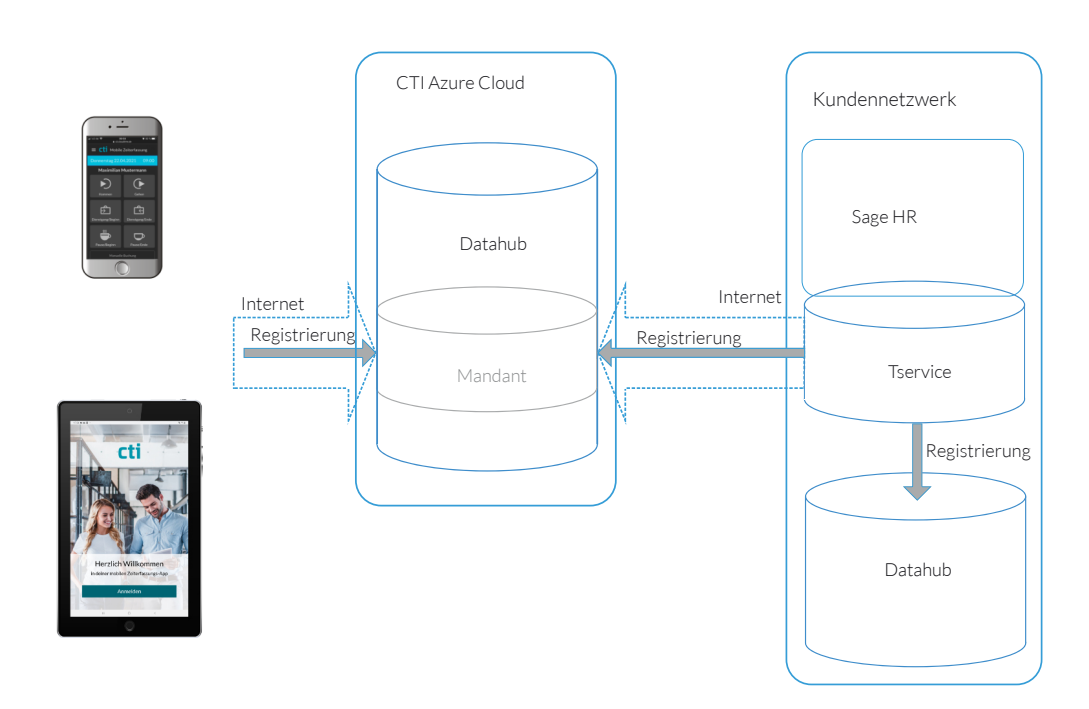

#### 2. Erfassung innerhalb eines Kundennetzwerkes

- Teamerfassung über Tablet mit QR-Code Scan (Android)
- ( Persönliche Erfassung mit Smartphone )

| Kundennetzwerk | Sage HR                  |
|----------------|--------------------------|
|                | Tservice                 |
|                | Registrierung<br>Datahub |

#### Anwendung

Die App erfasst Zeitwirtschaftsdaten analog einem Zeiterfassungsgerät Karo. Identitätsmedium ist ein personenabhängiger QR-Code, der von der Person vor die Frontkamera eines Androidtablets gehalten wird. Look&Feel sind analog dem des Zeiterfassungsgerätes Karo gehalten.

#### Download der App CTI Mobile ZE

Die App CTI Mobile ZE kann über den Google Playstore auf einem Tablet installiert werden. Bei Tablets mit Androidversionen <9 wird die App im Playstore nicht angezeigt !

#### Systemvoraussetzungen

Die App zur Teamerfassung über QR-Code Scan läuft ausschließlich auf Android- Tablets . (Keine Smartphones )

Vorausstzeungen Android 10 und höher 4 Kerne Arbeitsspeicher 2 GB Frontkamera 2MB

#### Empfehlungen

Um Manipulationen an den Tablets auszuschließen, empfehlen wir die Geräte in einem Kiosk-Mode oder Mobilen Device Management (MDM) zu betreiben.

#### QR Code

Als Identmedium für die Personalzeiterfassung wird eine Transpondercodierung genutzt. Diese Transpondercodierung wird für die Erfassung mit QR-Code genutzt.

Hat eine Mitarbeiter einen Transponder mit der UID 00803FA123002, kann diese UID mit einem QR-Code Generator in einen QR-Code generiert werden, der dann vor dem Tablet den Mitarbeiter identifiziert.

Es kann natürlich jeder beliebige Text/Nummer (Name/Personalnummer) in einen QR-Code generiert und am Tablet genutzt werden. Er muss eindeutig sein.

Der QR-Code kann ausgedruckt zum Einsatz kommen oder auf dem Display eines Smartphones, wo er z.B. in einer Wallbox gespeichert ist.

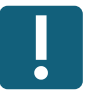

### Bedienung der App

Ausgangsdisplay

Button "QR Code scannen" drücken Kameradisplay

QR Code vor die Frontkamera halten Buchungsdisplay

Gewünschte Buchung vornehmen

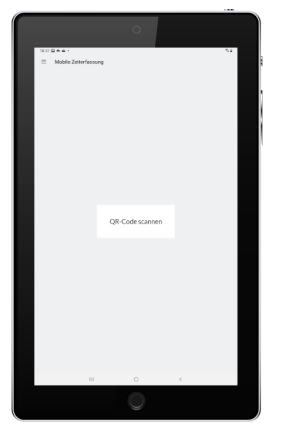

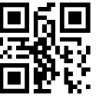

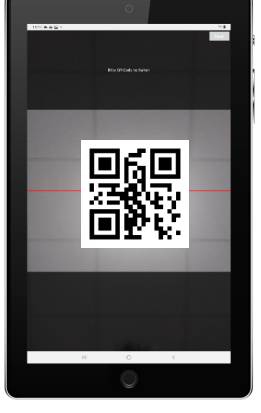

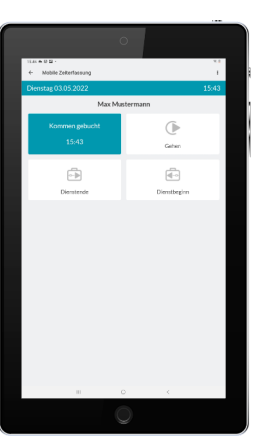

Die Rückmeldung für eine erfolgreiche Buchung wird über die betätigte Taste dargestellt. Nach 10 sec. Kehrt die App in das Ausgangsdisplay zurück. Der Nutzer kann die sofortige Rückkehr in das Ausgangsdisplay erzwingen oder das Buchungsdisplay halten, um weitere Eingaben vorzunehmen.

Dreipunktemenü im Buchungsdisplay

BuchungshistorieAnzeige der vorgenommenen BuchungenNachrichtenAnzeige von Salden, Zeitkonten je nach Einstellung in der ZeitwirtschaftManuelle BuchungErweiterte Erfassung von Zeiten (z.B. für das Nachtragen versäumter Buchungen)

#### Anmeldung der MobileApp am Tservice-Datathub

CTI Mobile App -> Menü -> Anmelden Authentifizierungsmethode -> Tservice

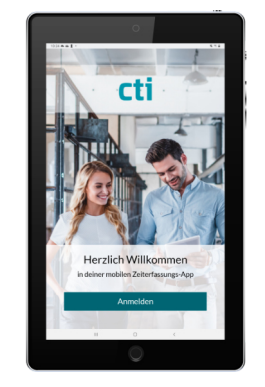

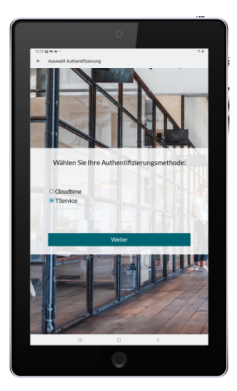

- DataHub-URL Adresse des DatahubTSService Z.B. http://192.168.2.108/DataHubTS.Service #http://localhost/DataHubTS.Service
- Passwort Wert des DataHubAuthSecret

TService Diagnoseseite -> Konfiguration -> alle Parameter anzeigen

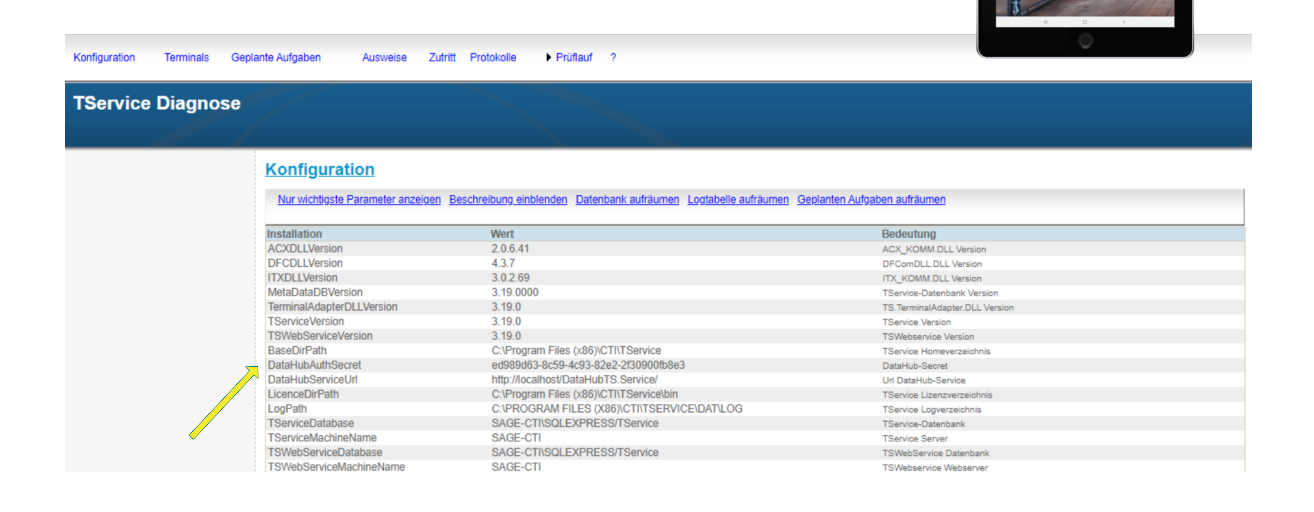

CTI Mobile App -> Erfassungsmodus -> Team mit QR-Code

Das Tablet / die App ist zur Erfassung der QR-Codes bereit.

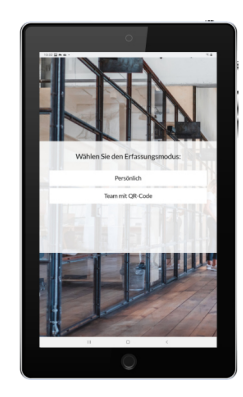

#### Anlegen der MobileApp in Sage HR

| Sage HR                           |                    |                                                                                                    |  |  |
|-----------------------------------|--------------------|----------------------------------------------------------------------------------------------------|--|--|
| Legen Sie ein Terminal m          | nit folgende       | n Grunddaten an:                                                                                                    |  |  |
| Beschreibung:                     | fest:              | #CTIMOBILEAPP@TSERVICE#                                                                                                    |  |  |
|                                   | Variabel:          | Name des Gerätes wie es z.B. im Tservice Diagnose angezeigt wird<br>(hier Mobile)                                                |  |  |
| Seriennummer:<br>Terminialgruppe: | fest:              | * (zwingend immer Stern)<br>werden parallel andere Gerätetypen betrieben empfehlen wir für<br>die App eine eigene Terminalgruppe |  |  |
| Gerätetyp:                        | CTIKaro (CTI GmbH) |                                                                                                    |  |  |
| Verbindungstyp:                   | Tservice-DataHub   |                                                                                                    |  |  |

| ← ←   30        | von 30   → →    + 🗙   ✓ 🚺     |            |
|-----------------|-------------------------------|------------|
| Grunddaten      | Verbindungsparameter weit     | ere Parame |
| Beschreibung:   | #CTIMOBILEAPP@TSERVICE#Mobile |            |
| Seriennummer    | *                             |            |
| Terminalgruppe: | MobileAppNutzer               | ~          |
| Terminaltyp:    | Zeiterfassung                 | $\sim$     |
| Gerätetyp:      | CTIKaro (CTI GmbH)            | $\sim$     |
| Verbindungstyp: | TService-DataHub              | $\sim$     |
| Standort:       |                               | $\sim$     |
|                 | Deaktiviert                   |            |

Nach der Einrichtung des Gerätes

Sage HR -> Terminaldefinitionen senden Tservice Diagnoseseite -> Terminaldefinitionen senden

Der Tservice stellt ein ZE-Profil im Datahub für das Gerät "Mobile" zur Verfügung. Zusätzlich wird dieses ZE-Profil im Verzeichnis

# C:\Program Files (x86)\CTI\TService\DAT\LOG\LOGDEVICE\DCF Abgelegt.

Die "125" im Dateinamen der ZE-Profils ist die Nummer/ID des Gerätes in Sage / Tservice.

Base00125\_20220503151206.xml

| Willkommen 🗙 |                                      | Terminaldefinition - [CTI GmbH] |              | х                |       |                |              |                   |             |  |
|--------------|--------------------------------------|---------------------------------|--------------|------------------|-------|----------------|--------------|-------------------|-------------|--|
|              |                                      |                                 |              |                  |       |                |              |                   |             |  |
|              | Nummer v Terminalgruppe Beschreibung |                                 | Beschreibung | Gerätetyp        |       | Verbindungstyp | IP-Adresse   | Gerätea<br>dresse | Deaktiviert |  |
|              | 125                                  | Mobi                            | leAppNutzer  | #CTIMOBILEAPP@TS | CTIKa | aro (CTI G     | TService-Dat |                   |             |  |

ACHTUNG: ZE Profile werden vom Tservice im Datahub nur zur Verfügung gestellt, wenn sich im Vergleich zum vorherigen ZE-Profil im Datahub eine Änderung ergeben hat !

Von der App werden neue ZE-Profile zyklisch alle 10 min übernommen oder nach Drücken von -> Burgermenü -> Synchronisieren

#### Einstellungen in der MobileApp über SageHR

Die CTI MobilApp bezieht die Konfigrations- und Mitarbeiterdaten aus einem ZE-Profil, welches in der Struktur genauso aufgebaut ist das ZE-Profil eines Zeiterfassunsggerätes Karo.

Deshalb sind alle Einstellungen, die für eine Karo gelten auch in der MobileApp einstellbar.

Das gilt für:

- Tasteneinblendung Kommen / Gehen, Dienstgänge und Pausen
- Zeitkonto- und Saldendarstellungen
- Zusatzeingaben
- Verwendung von Icons aus der IconLib

Das Einrichten dieser Optionen ist analog zur Einrichtung in einem Karo-Gerät. Deshalb wird hier auf das Karo Parametrierhandbuch für Inbetriebnahme an der Zeitwirtschaft verwiesen.

Abweichungen bei der Bedienung von MobileApp und Karo

- Automatikmodi sind noch nicht unterstützt.
- Es erfolgt keine Verteilung von Anwesenheits-Stati über mehrere Tablets
- Es erfolgt keine Warnung bei wiederholter Eingabe eines Ereignistyps (z.B. doppeltes Kommen)

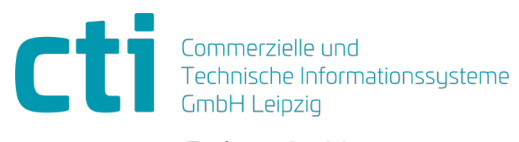

Eythstraße 11 04129 Leipzig +49(0)341 223 877 60 info@cti-lean.com www.cti-lean.com

Die gezeigten Abbildungen sind nicht verbindlich, im Besonderen auf Größe, Farbe und Ausstattung. Technische Änderungen behalten wir uns vor.